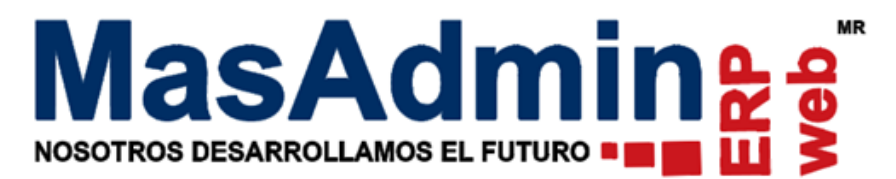

## **Reproceso de PDF Factura**

- 1. Ingrese a la Venta para generar <u>nuevamente</u> el PDF de la Factura.
- Hay un botón que es una pelotita al lado del folio interno de la Factura, de clic sobre ella y active la casilla Archivar para renovar el documento.
- De clic en enviar como en la imagen.

| Cont                                                                           | rol de Venta                    | 5                                                                              |                     |                         |            |                    |              |                    |            |
|--------------------------------------------------------------------------------|---------------------------------|--------------------------------------------------------------------------------|---------------------|-------------------------|------------|--------------------|--------------|--------------------|------------|
| /enta                                                                          | Seguimiento                     | Apa                                                                            | artados             | A entregar              | Entregados | Devoluciones       | Devueltos    |                    |            |
| Opera                                                                          | ación                           | _                                                                              | Historia            | al Versiones            | Anteriores |                    |              |                    |            |
| <ul> <li>N° 7504</li> <li>Sucursal Matriz</li> <li>Agente Maria Inc</li> </ul> |                                 | _Historial de consultas                                                        |                     |                         |            |                    |              |                    |            |
|                                                                                |                                 | El documento ha sido consultado en 0 ocasión(es).                              |                     |                         |            |                    |              |                    |            |
| Clav                                                                           | ve<br>35 parace<br>5144 Clorale | etamol<br>ex 500i                                                              |                     |                         |            |                    |              |                    |            |
|                                                                                |                                 |                                                                                |                     |                         | BI         | ₩<br>₩<br>₩<br>₩   |              | С4 🝼 нтт.          |            |
|                                                                                |                                 | Opciones<br>Sin cambio Restablece historial Archivar para renovar el documento |                     |                         |            |                    |              |                    |            |
|                                                                                |                                 |                                                                                |                     |                         | Docu       | mento visible para | a el cliente |                    |            |
| o <mark>rch</mark> in<br>Docur                                                 | vo M Opcio<br>mentos de la op   | ones<br>peració                                                                |                     |                         |            | Envia              | r Cerrar     |                    |            |
|                                                                                | Pedido                          | 225                                                                            | <b>A</b>            | 05.05                   | -          |                    |              | 0.00               |            |
|                                                                                | Remisión                        | 335                                                                            | <b>2019</b><br>aaaa | -05-06 C.<br>a-mm-dd C. |            |                    | Subtotal     | 0.00<br>194.70 IVA | 31.15 Tota |

| Control de Ventas                                                                                |                                                                                                    |
|--------------------------------------------------------------------------------------------------|----------------------------------------------------------------------------------------------------|
| Venta Seguimiento Apartados A entregar Entregados Devoluci                                       | ones Devueltos                                                                                                    |
| Operación<br>• N° 7504 •2019-05-06<br>Sucursal Matriz<br>Agente Maria Ines De La ( Septo. Ventas | Datos del Cliente<br>Cliente - Alejandro Cedillo 2<br>Tel. Ext. miguelangel@rivfer.co<br>Contacto Ana Luisa Ruiz Treviño |
| Clave Descripción<br>35 paracetamol (acetaminofén) 100 mg                                        | Cant. Precio Ajuste Subtotal IV.                                                                                         |
| 5144 Cloralex 500ml                                                                              | 1.0000 = 8.23 - 2.06 6.17                                                                                                |
|                                                                                                  |                                                                                                    |
| Archivo M Opciones D P T PR Compra 3.3 Cobranza                                                  | CC Saldo 225.85 Folio fiscal: 902A697F-7E57-4362-BE1E 🕕 🖤 Reg                                                            |
| Documentos de la operación                                                                       |                                                                                                    |
| Eacture 2256 2010 05 06 C                                                                        |                                                                                                    |
| Pomición 2000 C. C                                                                               | Subtotal 104.70 TVA 21.15 Table 225.95 MVM                                                                               |
| Devolución                                                                                       | Documento: Factura ▼ ↓ ↓ ↓ ↓ ↓ ↓ ↓ ↓ ↓ ↓ ↓ ↓ ↓ ↓ ↓ ↓ ↓ ↓                                                                 |

 En el registro de la Venta seleccione documento Factura.

5. De clic en el tercer botón que es generar la URL del documento que seleccionó. Tal como la imagen.

Enviar Restablecer Aplicar

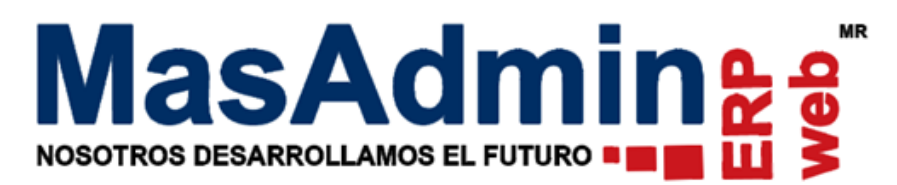

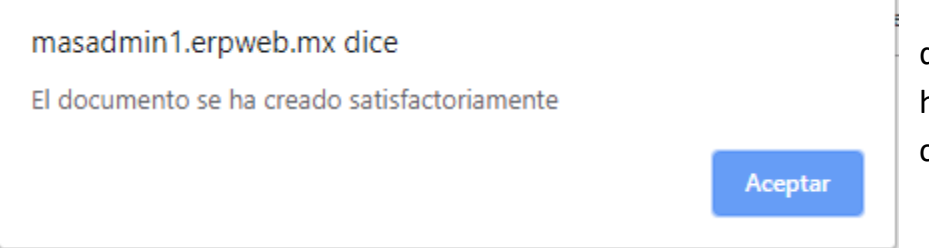

6. Le mostrará un mensaje que indica que el documento se ha generado correctamente, de clic en **Aceptar.** 

Después te mostrará una liga, a esa solo de clic en Cerrar; visualice la Factura nuevamente y revise los importes.

| Control de Ventas                                                        |                                                                          |  |  |  |  |  |  |  |  |
|--------------------------------------------------------------------------|--------------------------------------------------------------------------|--|--|--|--|--|--|--|--|
| Venta Seguimiento Apartados A entregar Entregados Devoluciones Devueltos |                                                                          |  |  |  |  |  |  |  |  |
| rOperación □Datos del Cliente                                            |                                                                          |  |  |  |  |  |  |  |  |
| <ul> <li>N° 7504</li></ul>                                               | Cliente , Alejandro Cedillo 2 🧷 🧷                                        |  |  |  |  |  |  |  |  |
| Sucursal Matriz                                                          | Tel. Ext. miguelangel@rivfer.co                                          |  |  |  |  |  |  |  |  |
| Agente   Maria Ines De La ( 🗸 Depto.   Ventas                            | Contacto   Ana Luisa Ruiz Treviño 🧷 🧷                                    |  |  |  |  |  |  |  |  |
| Clave Ajuste Subtotal                                                    |                                                                          |  |  |  |  |  |  |  |  |
| 35 paracetamol _URL:                                                     | 3 - 62.85 188.53 30.16                                                   |  |  |  |  |  |  |  |  |
| http://masadmin1.erpweb.mx/mwcrm/sys/dem                                 | http://masadmin1.erpweb.mx/mwcrm/sys/demo/data/clients/3fe94a002317b5f92 |  |  |  |  |  |  |  |  |
| Silozoodeearcu//Solyractura.php                                          | Dirección web de la cotización                                           |  |  |  |  |  |  |  |  |
| Cerrar                                                                   |                                                                          |  |  |  |  |  |  |  |  |
|                                                                          |                                                                          |  |  |  |  |  |  |  |  |
|                                                                          |                                                                          |  |  |  |  |  |  |  |  |
| Archivo M. Onciones                                                      | 0020607E-7E57-4362-BE1E 🐽 🗰 Registrat                                    |  |  |  |  |  |  |  |  |
| Documentos de la operación                                               | Importes de la operación                                                 |  |  |  |  |  |  |  |  |
| Pedido 🖉 aaaa-mm-dd C. 🗆                                                 | Cargo global 0.00                                                        |  |  |  |  |  |  |  |  |
| Factura 3356 2019-05-06 C.                                               | Descuento global 0.00                                                    |  |  |  |  |  |  |  |  |
| Remisión 🛛 🖉 aaaa-mm-dd C. 🗆                                             | Subtotal 194.70 IVA 31.15 Total 225.85 MXN                               |  |  |  |  |  |  |  |  |
|                                                                          | Tot, articulos:                                                          |  |  |  |  |  |  |  |  |
|                                                                          | 2.0000                                                                   |  |  |  |  |  |  |  |  |
|                                                                          | Enviar Restablecer Anlicar                                               |  |  |  |  |  |  |  |  |
|                                                                          |                                                                          |  |  |  |  |  |  |  |  |

Ingrese nuevamente a visualizar el documento de Factura.

Cualquier duda o soporte favor de acceder a <u>http://www.masadmin.net/soporte</u>